## Charge et décharge d'un condensateur

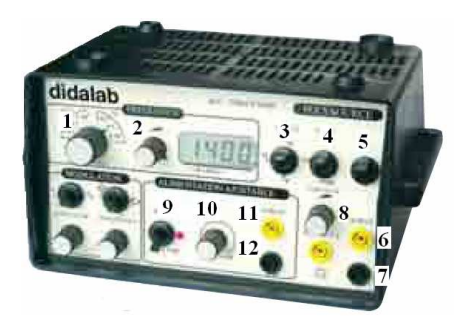

#### 2. <u>Le montage :</u>

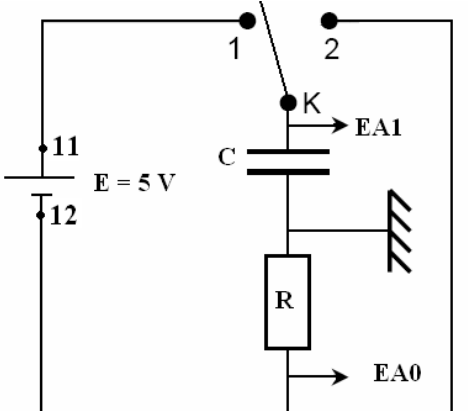

#### 1. Le générateur :

- Vérifier que l'interrupteur 9 soit sur 0 a + 12.
- Le générateur délivre une tension continue entre les bornes 11 et 12.
- Au voltmètre, régler le potentiomètre 10 pour que le générateur délivre 5,1 V.

Effectuer le montage ci-contre que vous ferez vérifier avant de brancher (attention au sens du générateur et du condensateur).

 $R = 100 \Omega$  et  $C = 100 \mu$ F.

Les bornes EA0, AE1 et M sont les bornes de l'interface Eurosmart.

La charge du condensateur est réalisée en plaçant l'interrupteur K dans la position 1.

La décharge du condensateur est réalisée en plaçant

l'interrupteur K dans la position 2.

#### **<u>3. Acquisition de la charge :</u> <u>3.1. Configuration de Latis pro :</u>**

- Ouvrir Latis pro
- Ouvrir deux fenêtres en mosaïque.
- Clic gauche sur EA0 ;
- Clic gauche sur EA1 ;
- Acquisition de la charge :
  - Choisir acquisition temporelle
  - o Nombre de points : 1000 (l'ordinateur fera 1000 mesures)
  - o Total : 100 ms (l'expérience durera 100 ms)
- Déclanchement :

La mesure commencera lorsque la tension aux bornes du condensateur sera égale à 0,1 V, dans le sens montant

- o Source EA1
- o Sens montant
- o Seuil 0,1 V
- o Pretrig 0

#### 3.2. L'intensité du courant qui traverse le circuit :

- Nous allons la calculer à partir de EA0.
  - Ouvrir traitements
    - o Feuille de Calculs
      - Ecrire la formule i = -EA0/100

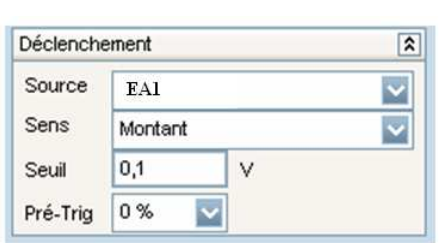

Ouvrir Calculs puis Exécuter

#### 3.3. Acquisition des mesures :

- Appuyer sur la touche F10 ou cliquer sur le chronomètre
- Basculer l'interrupteur K sur la position 1
- Faire glisser uc (EA1) dans la fenêtre 1 et i dans la seconde fenêtre.

#### 3.4.Traitement des mesures :

# 3.4.1 Variation de la tension aux bornes du condensateur et intensité traversant le circuit :

Clic gauche de la souris

- Déterminer  $u_{C max}$  et  $i_{max}$  en utilisant le réticule. Pour plus de précision, le réticule peut être lié à la courbe.
- Tracer la tangente en t = 0 en utilisant un zoom si nécessaire sur les deux courbes et en déduire le  $\tau$  du circuit RC.
- Quel est le temps nécessaire pour charger le condensateur.
- Déterminer la durée nécessaire pour charger le condensateur à 63 % de sa valeur maximale. Conclure.
- Mettre un titre aux graphes, les annoter puis les imprimer.

#### 4. Acquisition de la décharge :

- Fermer Latis pro puis le rouvrir pour obtenir un espace de travail vierge.
- Cliquer sur ajouter des courbes afin d'obtenir plusieurs courbes sur le même graphe)

#### 4.1. Configuration de Latis pro :

- Mêmes réglages que pour la charge sauf le déclanchement :
  - Source EA1Sens descendant

- Seuil 5 V
- o Pretrig 25 %

#### 4.2. Mesures :

### 4.2.1. R = 100 Ω et C = 100 $\mu$ F

- Charger le condensateur (K sur la position 1) et vérifier sa tension au voltmètre.
- Cliquer sur le chronomètre puis basculer l'interrupteur K sur la position 2.

#### 4.2.3. R = 100 Ω et C = 47 $\mu$ F

- Remplacer le condensateur de  $100 \,\mu\text{F}$  par un de  $47 \,\mu\text{F}$ .
- Faites l'acquisition d'une nouvelle décharge.

#### 4.2.3. R = 200 Ω et C = 100 $\mu$ F

- Replacer C = 100  $\mu$ F et remplacer R = 100  $\Omega$  par R = 200  $\Omega$ .
- Faites l'acquisition d'une nouvelle décharge.

#### **4.3. Exploitation des courbes :**

- Supprimer les courbes des essais infructueux dans la liste des courbes
- Attention ! Pour chaque mesure, il faut redéfinir le courant i par une nouvelle formule (ex : i1 = -EA0{1}/100);
- Faites glisser les trois u<sub>C</sub> et les trois i dans deux fenêtres différentes.
- Déterminer, par la méthode des 63 % de décharge, les constantes de temps des trois circuits (ne le faire que sur les tensions) ;
- Déterminer les ressemblances et les différences entre les courbes des deux séries de mesures ;
- Annotez vos graphes et les imprimer.

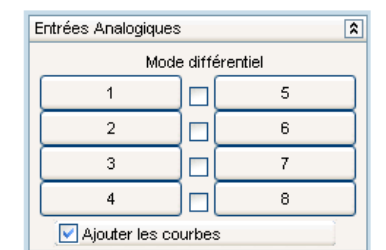

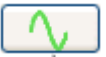